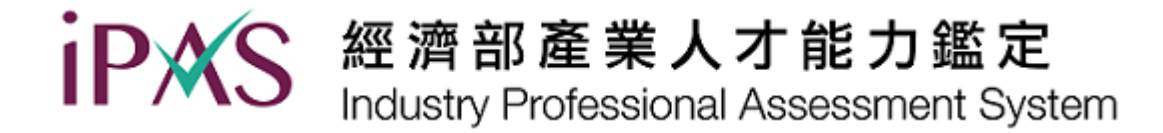

## 考試前10天會於各考科官網公告開放座位查詢

## 查詢座位請登入考生服務專區(P2後為考生服務專區登入說明)

| 網站                          | 功能說明                | 網址                            |
|-----------------------------|---------------------|-------------------------------|
| 考生服務專區                      | 查詢試場座位、試後成績、證書資料確認  | https://www.ipas.org.tw/reg   |
| 經濟部產業人才能<br>力鑑定暨培訓產業<br>推動網 | 資訊類考科報名、查詢繳費狀況及發票確認 | https://ipas.csf.org.tw/ipas/ |

備註:因兩者網站功能不同,需留意各自系統之登入帳號/密碼

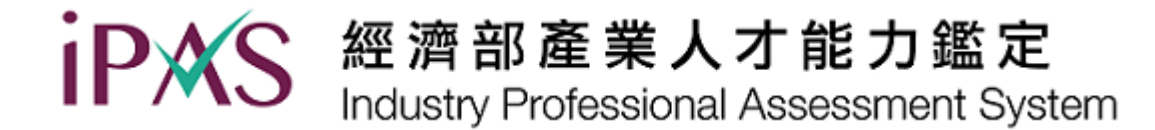

## 考生服務專區 登入說明

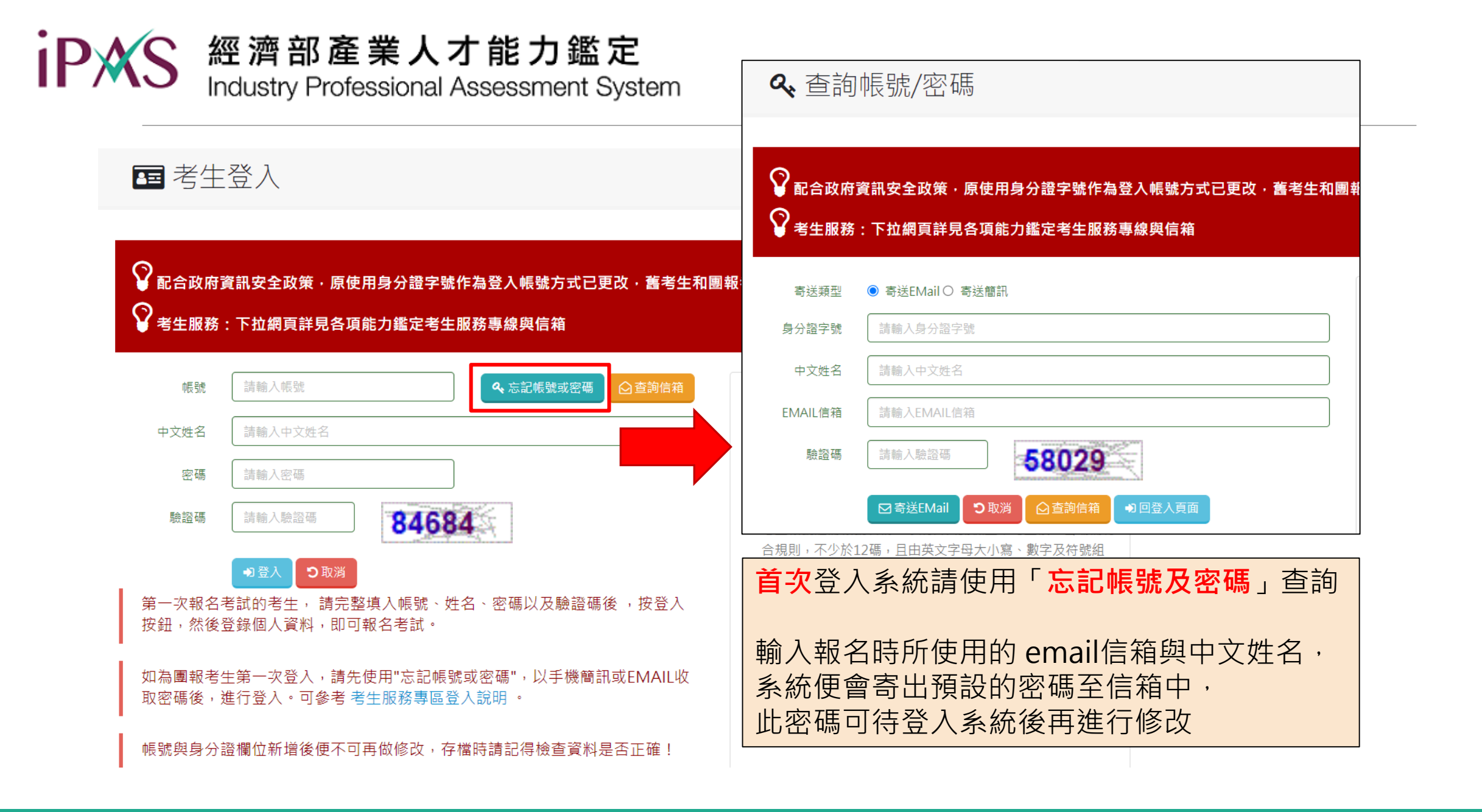

经 濟 部 產 業 人 才 能 力 鑑 定
Industry Professional Assessment System

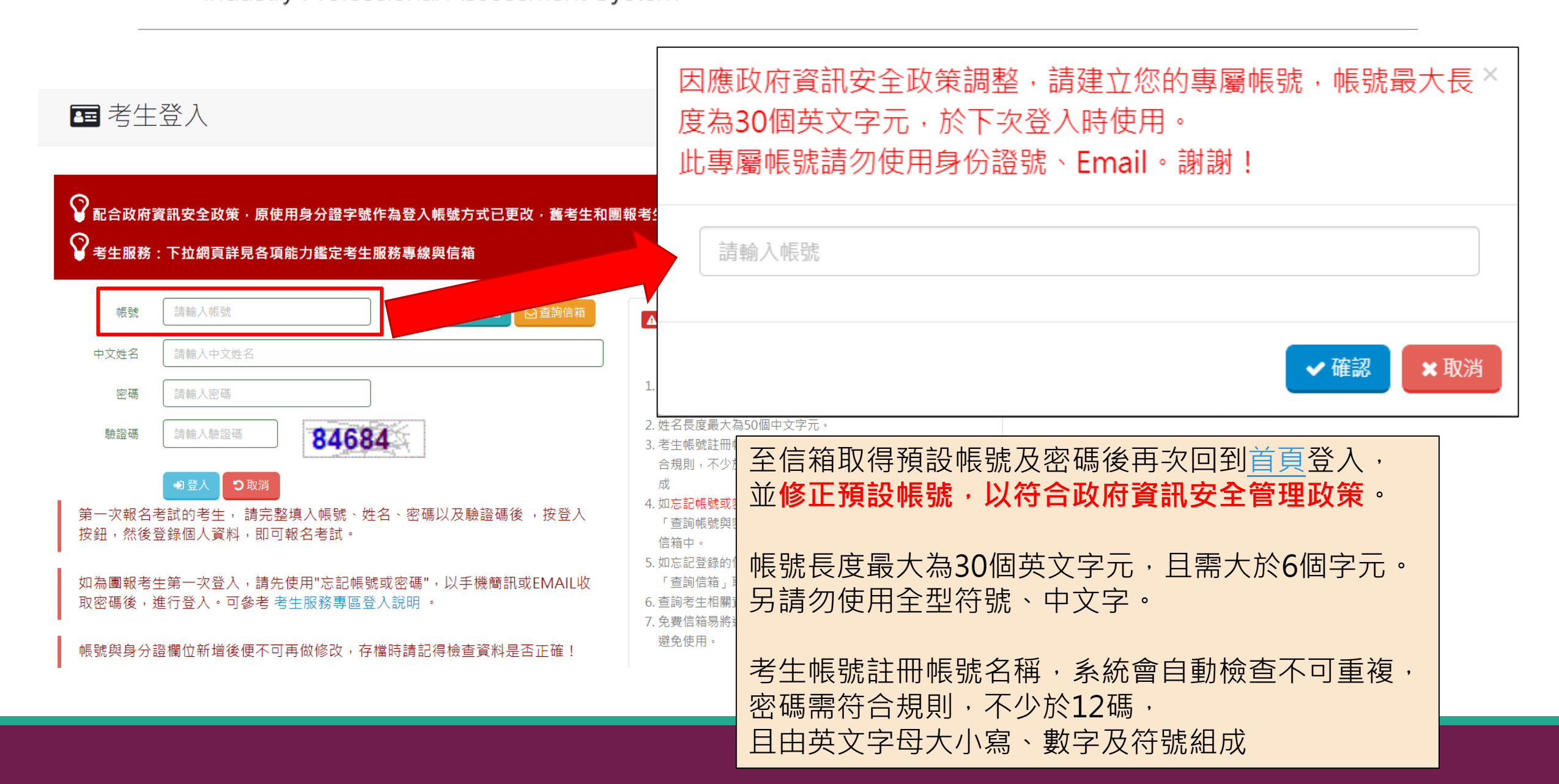

PXS 經濟部產業人才能力鑑定 Industry Professional Assessment System

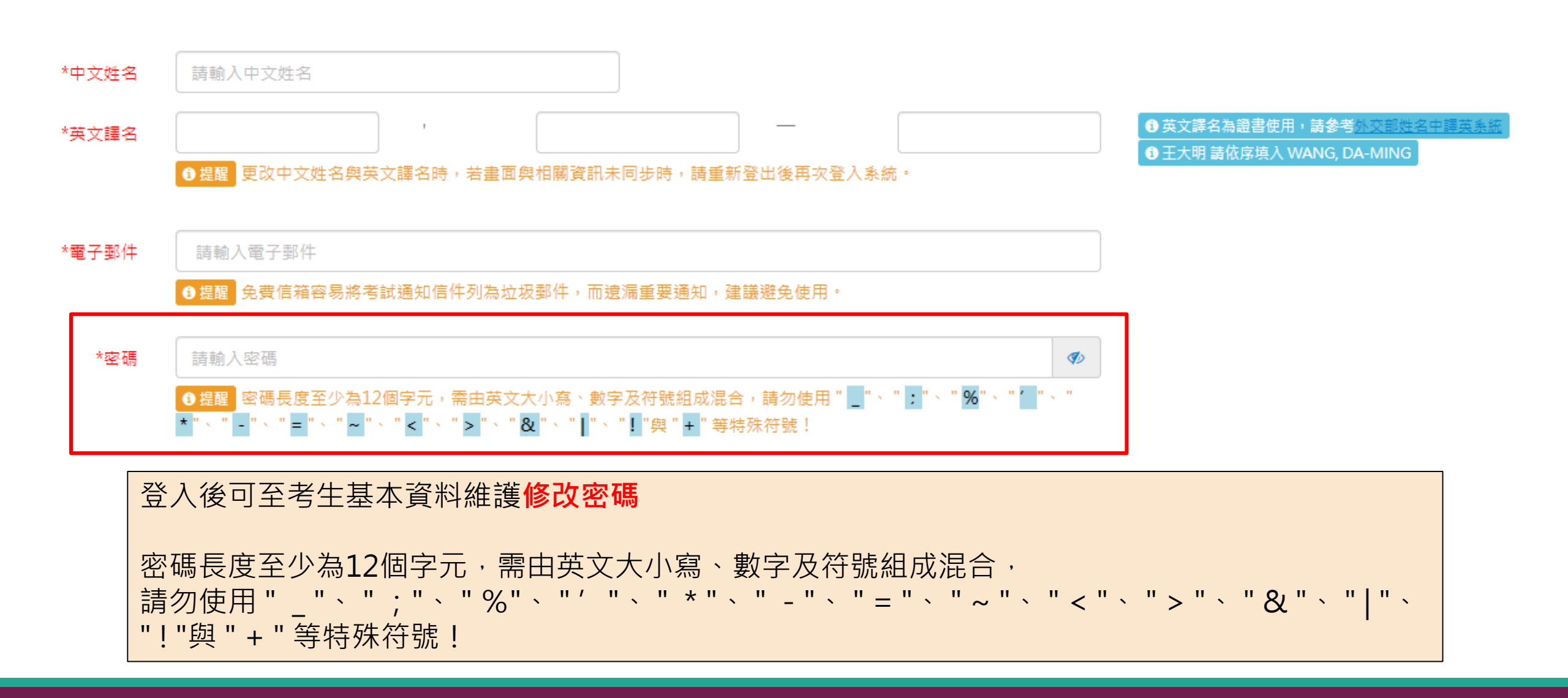

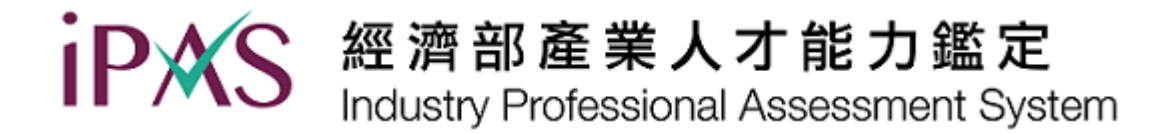

## 若有其他疑問或事項, 請播打客服電話或郵寄客服信箱洽詢。

- 電話: (02)2577-8806 (週一至週五 9:30-12:00; 13:00-17:30)
- 信箱: <u>ipas\_service@mail.csf.org.tw</u>